## Accedere al sito internet istituzionale www.comune.sassari.it

Accedere al Portale del Cittadino cliccando su

😣 Accedi all'area personale

Autenticarsi utilizzando SPID oppure CIE oppure CNS cliccando ancora una volta su

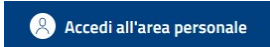

Cliccare sulla voce "DOMANDE ONLINE" ed in seguito su "ELENCO DOMANDE"

| Sassari      |                |                |  |
|--------------|----------------|----------------|--|
|              |                |                |  |
| Bacheca      | Pagamenti      | Domande Online |  |
| Selezione er | d invio Elenco | domande        |  |

Home > Domande Online > Elenco domande

selezionare la voce "PRESE IN CARICO" ed in fine cliccare su "CERCA" in fondo alla pagina

| Elenco<br>domande<br>In Compilazione In trasm                  | nissione Trasmesse        | Prese in carico                                 |
|----------------------------------------------------------------|---------------------------|-------------------------------------------------|
| Le domande prese in cari<br>un operatore.<br><sup>Ambito</sup> | co si riferiscono a doman | nde trasmesse che sono state prese in carico da |
| Istanze Servizi Sociali e Educat                               | civi ~                    |                                                 |
| Campo obbligatorio                                             |                           |                                                 |
| Da data                                                        | a data                    | Oggetto Domanda                                 |
| 14 / 07 / 2024 📋                                               | 14 / 01 / 2025 🛱          |                                                 |
| Codice fiscale soggetto coinvolto                              | Indirizzo                 |                                                 |

a questo punto verranno mostrate le domande inviate, sarà necessario individuare la domanda di ammissione al Bando pubblico per l'assegnazione dei contributi ad integrazione dei canoni di locazione" e cliccare sul pulsante "DETTAGLIO"

| Contributo<br>canoni di l | o Regionale 📄<br>locazione |
|---------------------------|----------------------------|
| NUMERO<br>PRATICA:        |                            |
| NUMERO<br>PROTOCOLLO:     |                            |
| INTESTATARIO:             |                            |
| STATO:                    | IN CORSO                   |
| DATA                      | 04/10/2024                 |
| O<br>O                    | D                          |
| 0                         | 100                        |
|                           | Dettaglio                  |
|                           |                            |

verrà quindi mostrato sullo schermo il riepilogo della richiesta inviata.

Si ricorda che NON è possibile modificare la domanda trasmessa e i relativi allegati.